## TALENTO QUICK REFERENCE GUIDE

# FDRT0001 RETAIL/DIRECT MARKETING ETC TYPE 7 APPLICATION

## **Credit Sale**

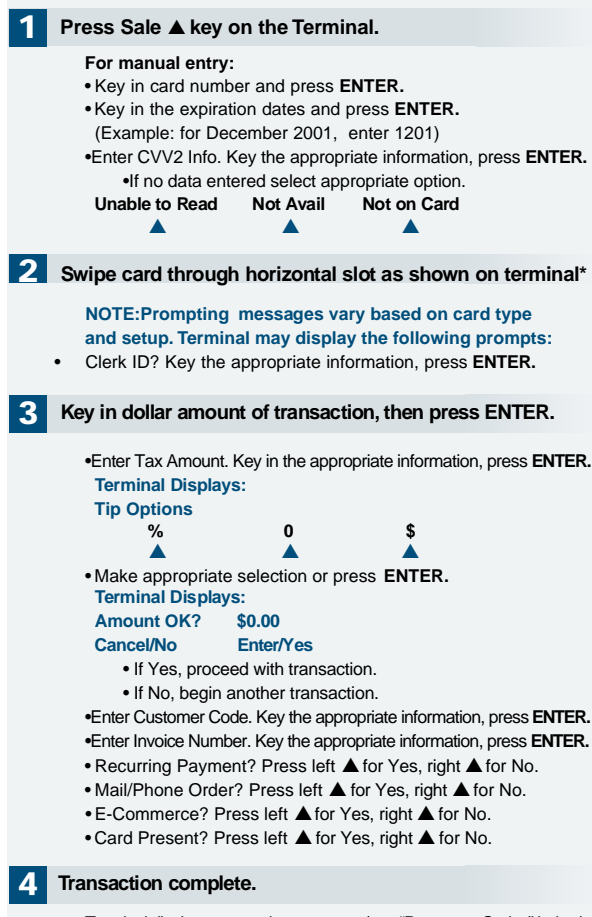

Terminal displays transaction response (see "Response Codes" below). Receipt prints if transaction is approved. • Have customer sign receipt and place in cash register drawer.

### **Credit Return/Refund**

#### Press $\rightarrow$ key on the terminal then press left $\blacktriangle$ to select Refund.

For manual entry: • Key in card number and press ENTER. • Key in the expiration dates and press ENTER. (Example: for December 2001, enter 1201)

2 Swipe card through horizontal slot as shown on terminal\*.

NOTE: Prompting messages vary based on card type and setup. Terminal may display the following prompts: • Clerk ID? Key the appropriate information, press ENTER.

Key in dollar amount of transaction, then press ENTER.

 Terminal Displays:

 Amount OK?
 \$0.00

 Cancel/No
 Enter/Yes

 • If Yes, proceed with transaction.

 • If No, begin another transaction.

### Transaction complete

Terminal displays transaction response (see "Response Codes" below). Receipt prints if transaction is approved.

• Have customer sign receipt and place in cash register drawer.

## **Credit Ticket Only**

When given an approval code by an operator, you must complete a Credit Ticket Only transaction to enter item into terminal and print receipt for customer to sign.

Press  $\rightarrow$  key on the terminal then press middle  $\blacktriangle$  to select Ticket Only.

#### For manual entry:

• Key in card number and press ENTER.

• Key in the expiration dates and press ENTER. (Example: for December 2001, enter 1201)

2 Swipe card through horizontal slot as shown on terminal\*

NOTE: Prompting messages vary based on card type and setup. Terminal may display the following prompts: • Clerk ID? Key the appropriate information, press ENTER.

#### 3 Key in dollar amount of transaction, then press ENTER.

 Enter Tax Amount. Key in the appropriate information, press ENTER. Terminal Displays:
 Tip Options

 %
 %
 %
 %
 \*

 Make appropriate selection or press ENTER. Terminal Displays: Amount OK?
 \$0.00

Cancel/No Enter/Yes

- If Yes, proceed with transaction.
- If No, begin another transaction.

Enter Auth Code. Key the appropriate information, press ENTER.
 Enter Transaction ID. Key the appropriate information, press ENTER.

### 4 Transaction complete

Terminal displays transaction response (see "Response Codes" below). Receipt prints if transaction is approved.

Have customer sign receipt and place in cash register drawer.

### **Debit Sale** Pressmiddle ▲ key on the terminal then select Debit Sale. Swipe card through horizontal slot as shown on terminal. (All debit card transactions must be swiped; debit card numbers may not be entered manually.) • Clerk ID? Key the appropriate information, press ENTER. Key in dollar amount of transaction, then press ENTER. **Terminal Displays: Tip Options** % \$ Terminal Displays: Amount OK? \$0.00 Cancel/No Enter/Yes · If Yes, proceed with transaction. . If No, begin another transaction •Enter Cash Back. Key the appropriate information, press ENTER. Customer enters PIN to complete transaction. Terminal displays transaction response (see "Response Codes" below). Receipt prints if transaction is approved.

### Debit Return/Refund

Press  $\rightarrow$  key on the terminal then press middle  $\blacktriangle$  to select Debit Refund.

Swipe card through vertical slot as shown on terminal.

(All debit card transactions must be swiped; debit card numbers may not be entered manually.) • Clerk ID? Key the appropriate information, press ENTER.

3 Key in dollar amount of transaction, then press ENTER.

Customer enters PIN to complete transaction.

Terminal displays transaction response (see "Response Codes" below). Receipt prints if transaction is approved.

### **Terminal Responses**

#### Definitions:

#### Call Center

- Operator should call the credit authorization center.

Declined

-The authorization for the transaction has been declined.

Invalid Card #

- The credit card presented is not acceptable for payment.

#### Invalid Tran Type

- Incorrect transaction attempted.

Invalid Merch #

- Invalid merchant # for the transaction attempted.

Invalid Amount

-Authorization request must be for at least \$1.00.

Inv Batch Seq

- Improper procedures have created an invalid terminal condition.

#### • Force \$XXXXX.XX

- The batch was closed with an error condition.

#### Invalid \$XXXXX.XX

 An invalid cardholder # was detected in the batch during the close process.

#### Close \$XXXXX.XX

**Customer Support:** 

- The response for a normal close transaction.

| Card Name | Merchant Number | Phone Number |
|-----------|-----------------|--------------|
| Amex:     |                 |              |
|           |                 |              |
| Diners:   |                 |              |
|           |                 |              |
| Discover: |                 |              |
|           |                 |              |
| VISA/MC:  |                 |              |
|           |                 |              |

**Address Verification (AVS)** 

These procedures generally are used for manual entries, mail orders, telephone order and other transactions in which a credit card is not present. If your terminal prompts for address verification, please follow these steps.

#### Select the Sale key on the terminal.

Terminal displays transaction response (see "Response Codes" below). Receipt prints if transaction is approved.

• Key in the card number and press ENTER.

• Key in the expiration date and press ENTER. •Enter CVV2 Info. Key the appropriate information, press ENTER. •Clerk ID? Key the appropriate information, press ENTER.

Key in sale dollar amount and press ENTER.

### NOTE:Prompting messages vary based on card type

and setup. Terminal may display the following prompts: •Enter Tax Amount. Key the appropriate information, press ENTER. •Enter Customer Code. Key the appropriate information, press ENTER. •Enter Invoice Number. Key the appropriate information, press ENTER. •Recurring Payment? Press left ▲ for Yes, right ▲ for No. •Mail/Phone Order? Press left ▲ for Yes, right ▲ for No.

Enter Order #. Key the appropriate information, press ENTER.
 Enter Street Address (see customer address information).
 Enter Zip Code (see customer address information).

• E-Commerce? Press left ▲ for Yes, right ▲ for No.

Card Present? Press left ▲ for Yes, right ▲ for No.
 Enter Zip Code (see customer address information).

#### 2 Terminal displays transaction response.

If address information was entered, a one-character verification code is returned along with the approval code. "X" or "Y" indicates an address match; "N" indicates no match; and "S","U", or "R" indicates service unavailable or not supported.

#### **3** Enter customer address information.

Enter only the numeric digits of the home address; do not attempt to enter any alpha characters for street names. Example: If address is ... You enter ... One Main Street 1 123 First Ave. 1 2 3 1 23 Main St., No. 56 2 3 5 6 4567 Main St. Abt. 89 4 5 6 7 8

3456 Main St., Apt. C-12 34561

## **Additional Terminal Functions**

Void a Transaction.

|                                 | Press → key<br>Terminal Dis<br>Void By:                                                                                     | on the ter<br>plays:                                                          | minal ther                                                   | n press 🔺           | right to select Void        |
|---------------------------------|----------------------------------------------------------------------------------------------------|-------------------------------------------------------------------------------|--------------------------------------------------------------|---------------------|-----------------------------|
|                                 | Void By Ite                                                                                                    | m #                                                                           | Acct #                                                       | 4                   | All                         |
|                                 | • If Void Dy It                                                                                                    | om # onto                                                                     | A                                                            |                     | <b>A</b>                    |
|                                 | • If All                                                                                                    | em #, ente                                                                    | er item #.                                                   |                     |                             |
|                                 | Terminal Dis                                                                                                    | plays:                                                                        |                                                              |                     |                             |
|                                 | l# 000 \$0.                                                                                                    | 00                                                                            | N-1-1                                                        |                     |                             |
|                                 | view                                                                                                    |                                                                               | voia                                                         | N                   | ext                         |
|                                 | • If Acct #, sw                                                                                                    | ipe or key                                                                    | card nun                                                     | nber.               | -                           |
|                                 | Select view                                                                                                    | to view a                                                                     | transactio                                                   | n.                  |                             |
|                                 | Select void                                                                                                    | to void a ti<br>to do to ni                                                   | ransaction<br>ext transa                                     | r.<br>ction         |                             |
|                                 | •Terminal dis                                                                                                    | play varie                                                                    | s based o                                                    | n selectio          | on.                         |
| в                               | atch Review                                                                                                    | <i>N</i> .                                                                    |                                                              |                     |                             |
|                                 | Press FN on                                                                                                    | the termin                                                                    | al.                                                          |                     |                             |
|                                 | Terminal Dis                                                                                                    | plays:                                                                        |                                                              |                     |                             |
| Enter Manager Password.         |                                                                                                    |                                                                               |                                                              |                     |                             |
|                                 | Select left                                                                                                    | to select                                                                     | t Batch M                                                    | enu.                |                             |
|                                 | Press → key                                                                                                    | for additio                                                                   | nal option                                                   | s.                  |                             |
|                                 | Select right                                                                                                    | ▲ to sele                                                                     | ct Batch                                                     | Review.             |                             |
|                                 | Terminal Dis                                                                                                    | plays:                                                                        |                                                              |                     |                             |
|                                 | Batch Revie                                                                                                    | w                                                                             | last                                                         | Fi                  | ind                         |
|                                 |                                                                                                    |                                                                               |                                                              |                     |                             |
|                                 | Based on sel                                                                                                    | ection                                                                        |                                                              |                     |                             |
|                                 | Terminal Dis                                                                                                    | plays:                                                                        |                                                              |                     |                             |
|                                 | I# 000 \$0.                                                                                                    | 00                                                                            | Drint                                                        | м                   | o.v4                        |
|                                 |                                                                                                    |                                                                               |                                                              | IN .                |                             |
| в                               | atch Menu.                                                                                                    |                                                                               |                                                              |                     |                             |
|                                 | Press FN on                                                                                                    | the termin                                                                    | nal.                                                         |                     |                             |
|                                 | Terminal Dis                                                                                                    | plays:                                                                        |                                                              |                     |                             |
|                                 | Enter Manag                                                                                                    | jer Passw                                                                     | ord.                                                         |                     |                             |
| • Key in appropriate mormation. |                                                                                                    |                                                                               |                                                              |                     |                             |
|                                 | Terminal Dis                                                                                                    | plays:                                                                        |                                                              |                     |                             |
|                                 | Batch Close                                                                                                    | C                                                                             | lerk Repo                                                    | ort                 | Term Report                 |
|                                 | Press → key                                                                                                    | for additio                                                                   | nal option                                                   | s.                  | Batch Poview                |
|                                 | Press → key                                                                                                    | for additio                                                                   | nal option                                                   | s.                  | Daten Keview                |
| _                               | Deposit Inqu                                                                                                    | iry                                                                           | ·                                                            |                     |                             |
|                                 |                                                                                                    |                                                                               |                                                              |                     |                             |
| С                               | lose Batch.                                                                                                    |                                                                               |                                                              |                     |                             |
| С                               | lose Batch.<br>Press Close                                                                                                  | Keyon teri                                                                    | minal or F                                                   | N on the            | terminal.                   |
| С                               | lose Batch.<br>Press Close<br>Terminal Dis                                                                                  | Keyon teri<br>plays:                                                          | minal or F                                                   | Non the             | terminal.                   |
| С                               | Iose Batch.<br>Press Close<br>Terminal Dis<br>Enter Manag                                                                   | Keyon terr<br>plays:<br>jer Passw                                             | minal or F                                                   | Non the             | terminal.                   |
| C                               | Iose Batch.<br>Press Close<br>Terminal Dis<br>Enter Manag<br>• Key in appro<br>• Enter AMOU                                 | Keyon terr<br>plays:<br>jer Passw<br>opriate info<br>JNT.                     | minal or F<br>rord.<br>ormation.                             | Non the             | terminal.                   |
| C                               | Iose Batch.<br>Press Close<br>Terminal Dis<br>Enter Manag<br>• Key in appro<br>• Enter AMOU<br>Note:All rep                 | Keyon terr<br>plays:<br>jer Passw<br>opriate info<br>JNT.<br>orts must        | minal or F<br><b>vord.</b><br>ormation.<br>t <b>be print</b> | Non the<br>ed prior | terminal.<br>to settlement. |
| Re                              | Iose Batch.<br>Press Close<br>Terminal Dis<br>Enter Manage<br>• Key in appro<br>• Enter AMOU<br>Note:All rep<br>print Recei | Keyon terr<br>plays:<br>jer Passw<br>opriate info<br>JNT.<br>orts must<br>pt. | minal or F<br>rord.<br>ormation.<br>t <b>be print</b> e      | Non the             | terminal.<br>to settlement. |

Press Reprint key on terminal to reprint by item number or view a transaction.